## 〇介護老人保健施設の管理者承認申請(電子申請)

## 申請手順

1 下記URLにアクセス

https://sandbox-ttzk.graffer.jp/pref-oita/smart-apply/apply-procedure-alias/rouken-kanrisyasyonin

- 2 申請方法を選択
  - ・ログイン
    - OR
  - ・メールを認証
- 3 手順2完了後、申請に進む

| ※手順2画面                                                                                                    |                                       |
|----------------------------------------------------------------------------------------------------|---------------------------------------|
| ★ 大分集約-4ページトウバージ X 図 大分集 スマート申目 X +                                                                       | ✓ – Ø ×                               |
| C a santos-tuk-graffer/p/pref-orta/tmart-apph/apply-procedure-alian/ouker-kaningsayonia/door              | er 🖻 🖈 💄 i                            |
| 田 779 🧃 Myrnangel boolmanis 🙀 高振音電記録 - 大・ 🕴 大学用 / 合理学生/ 温厳学・ 👔 大学用 77日 年老シン 🍕 大学用 77日 年老シン 🍕 大学用 77日 年老シン | 団 リーディングリスト                           |
| こちらの環境はサンドボックス環境です                                                                                        | i i i i i i i i i i i i i i i i i i i |
| ⑦大分果 スマート申請 サンドボックス メニュー ▼                                                                                |                                       |
| ・ ・ ・                                                                                                    |                                       |
|                                                                                                    | A C P F KANA •                        |